## Relatório – Laboratório 4

Raian Vargas Maretto

## 1. Introdução

Neste laboratório foram exploradas as atividades de geoestatistica para explorar a variabilidade espacial de propriedades naturais amostrados e distribuídos espacialmente. Os dados utilizados neste laboratório são de propriedade do Cebtro Nacional de Pesquisas de solos (CNPS – RJ). Eles foram obtidos no levantamento dos solos da Fazenda Canchim, em São Carlos – SP. Referem-se a amostragem de 85 observações georreferenciadas de solos de possuem uma camada de profundidade media de 1m, chamado de horizonte Bw. O exercício mostra a variação espacial do teor argila no solo da Fazenda Canchim. O teor de argila ao longo do perfil foi classificado segundo Calderano Filho et al., 1996 como é mostrado abaixo:

- MUITO ARGILOSO: solos que apresentam 59% ou mais de argila;
- **ARGILOSO:** solos que apresentam de 35% a 59% de argila;
- **MÉDIO:** solos que apresentam de 15% a 35% de argila;
- ARENOSO: solos que apresentam menos de 15% de argila

## 2. Procedimento

O banco de dados São Carlos foi carregado e o projeto Canchim foi ativado no software SPRING.O Painel de controle foi ativado e a visualização dos PI's foi obtida como mostra a Figura 1.

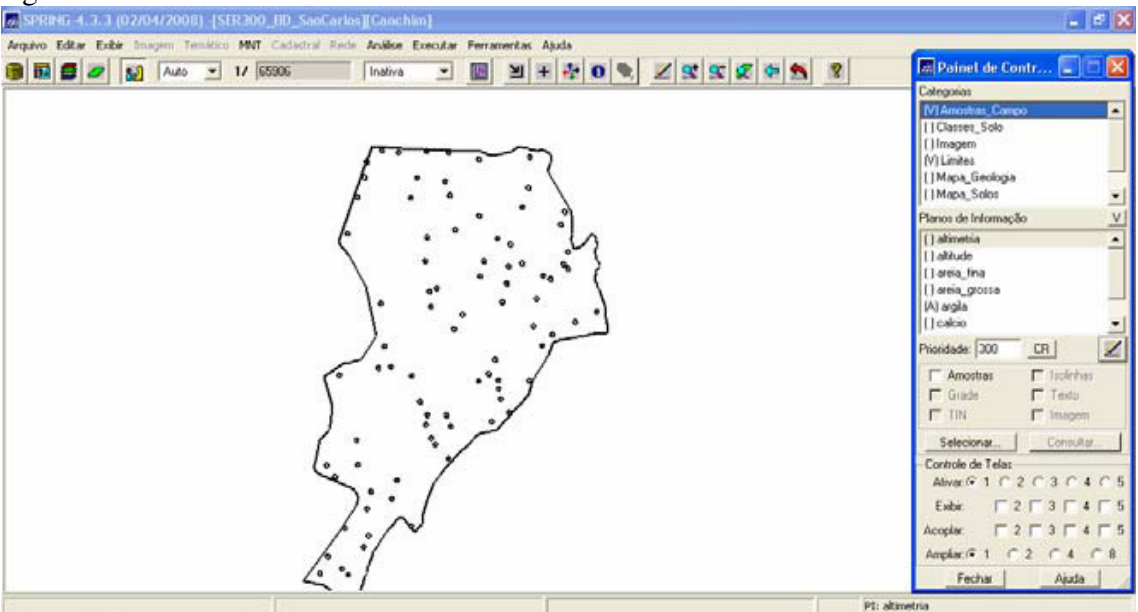

Figura 1. Visualização dos PI's.

Em seguida foi feita uma analise exploratória através da estatística descritiva, como mostrada na Figura 2. Para uma melhor visualização destas análises, ferramentas gráficas também foram geradas como: histograma (10 e 20 classes) e a probabilidade normal, como mostra a Figura 3 (a, b, c) respectivamente. Figura 2.

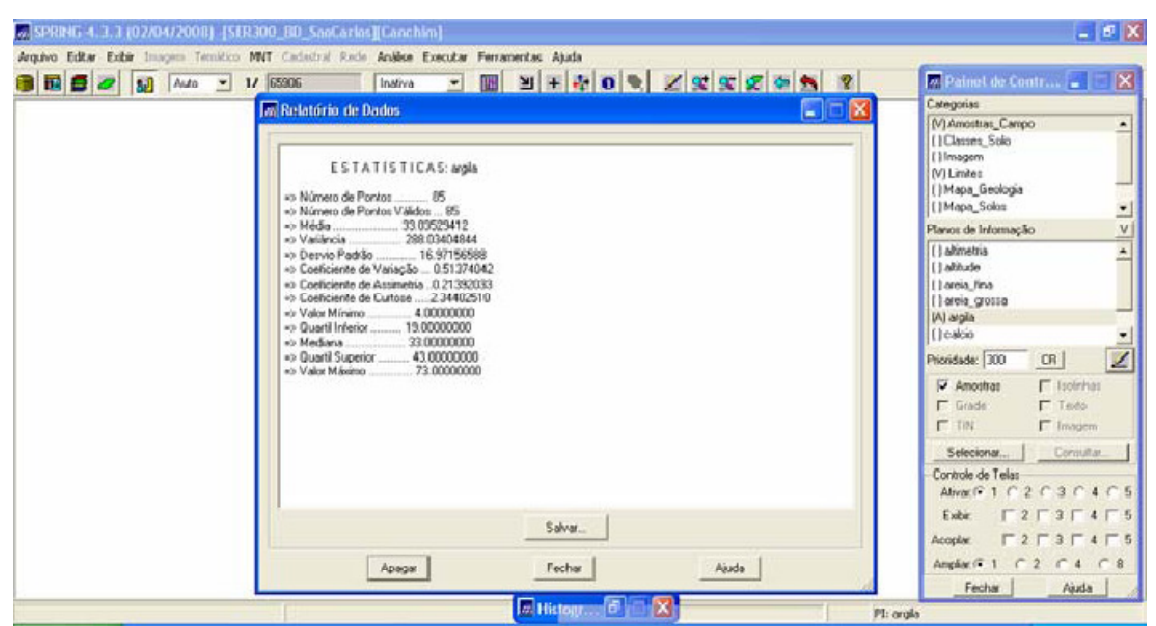

Figura 2. Análise exploratória: estatística descritiva.

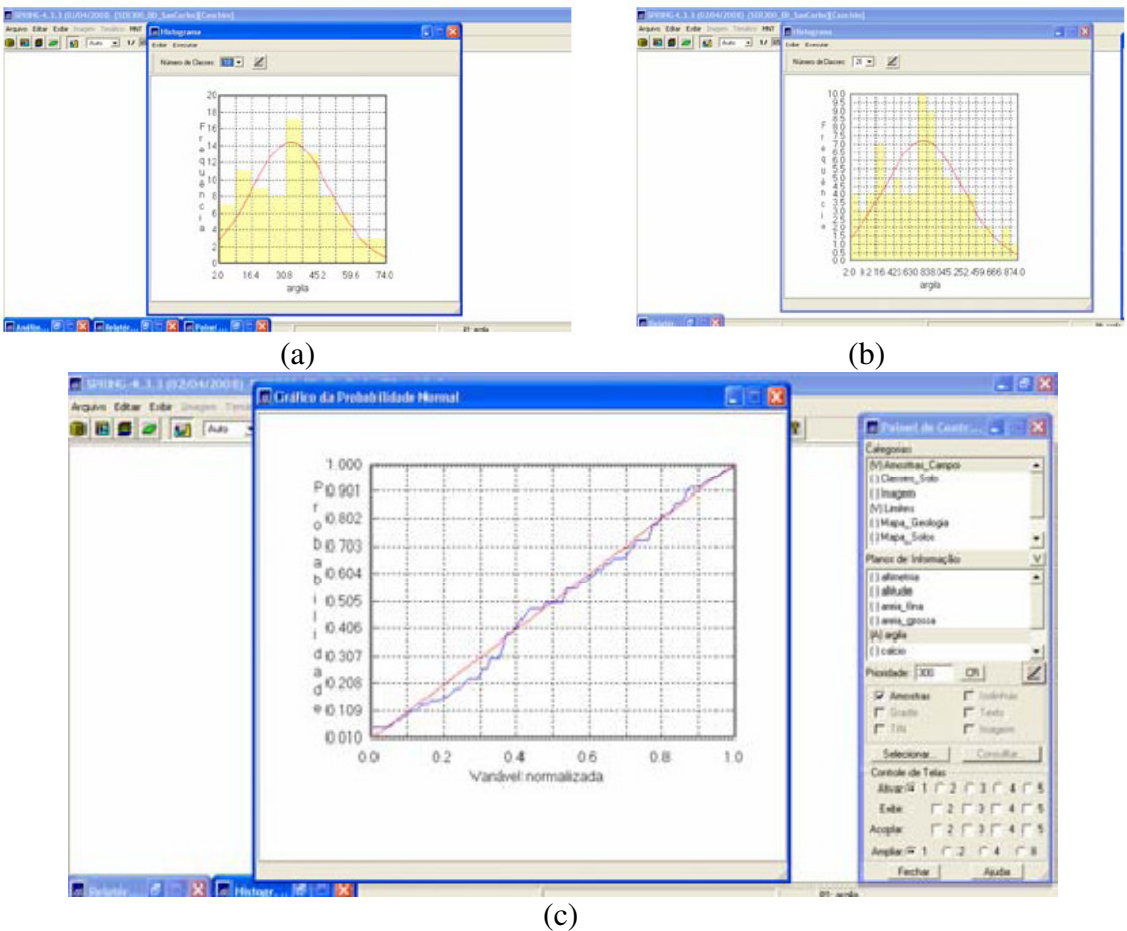

Figura 2. Ferramentas gráficas: (a) histograma com 10 classes, (b) histograma com 20 classes, (c) probabilidade normal.

Em seguida foi analisada a variabilidade espacial através da geração do semivariograma, como mostra a Figura 3.

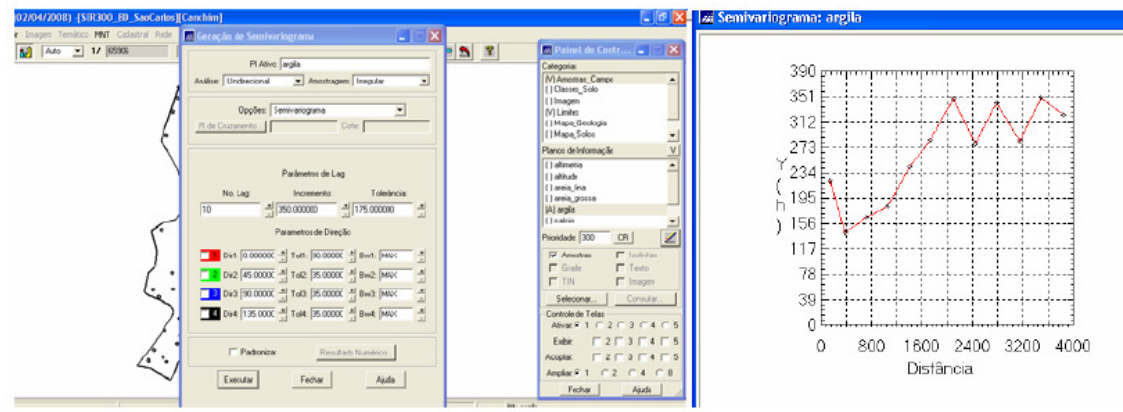

Figura 3. Geração do semivariograma.

O semivariograma acima quando comparado a um semevariograma ideal não apresenta uma forma adequada, assim os parâmetros lag, tolerância e incremento foram alterados para que sua forma fosse melhorada, como mostra a Figura 4.

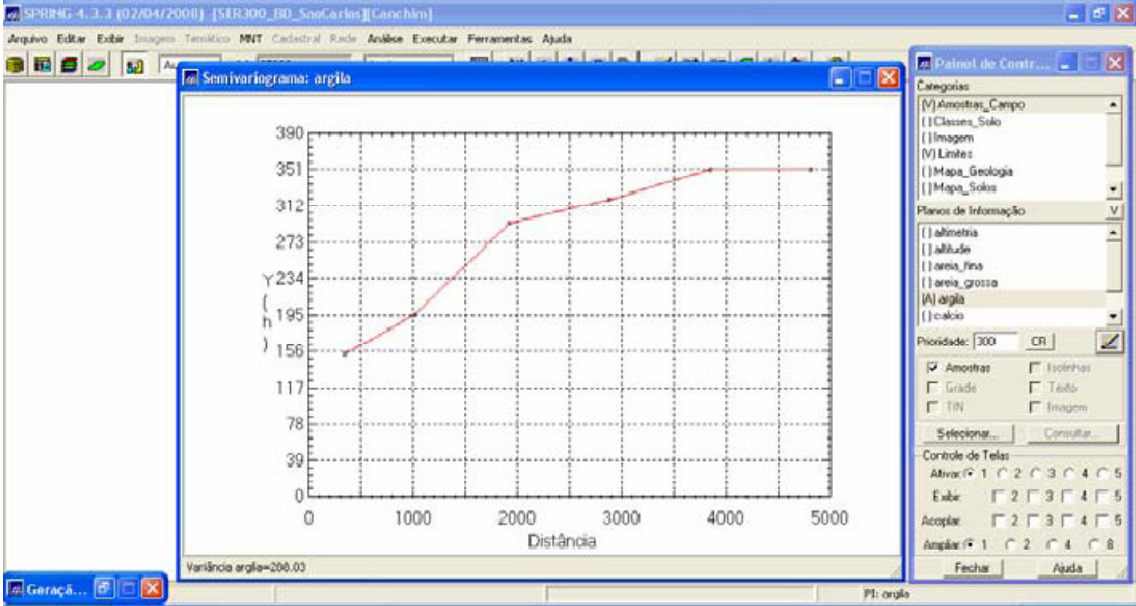

Figura 4. Semivariograma com alteração dos parâmetros lag, tolerância e incremento.

Com estas alterações pode-se perceber que o semivariograma acima adequa-se a um semivariograma ideal. Em seguida foi modelado o semivariograma experimental, como mostra a Figura 5. E assim definidos os parâmetros dos modelos isotrópicos, como mostra a Figura 6.

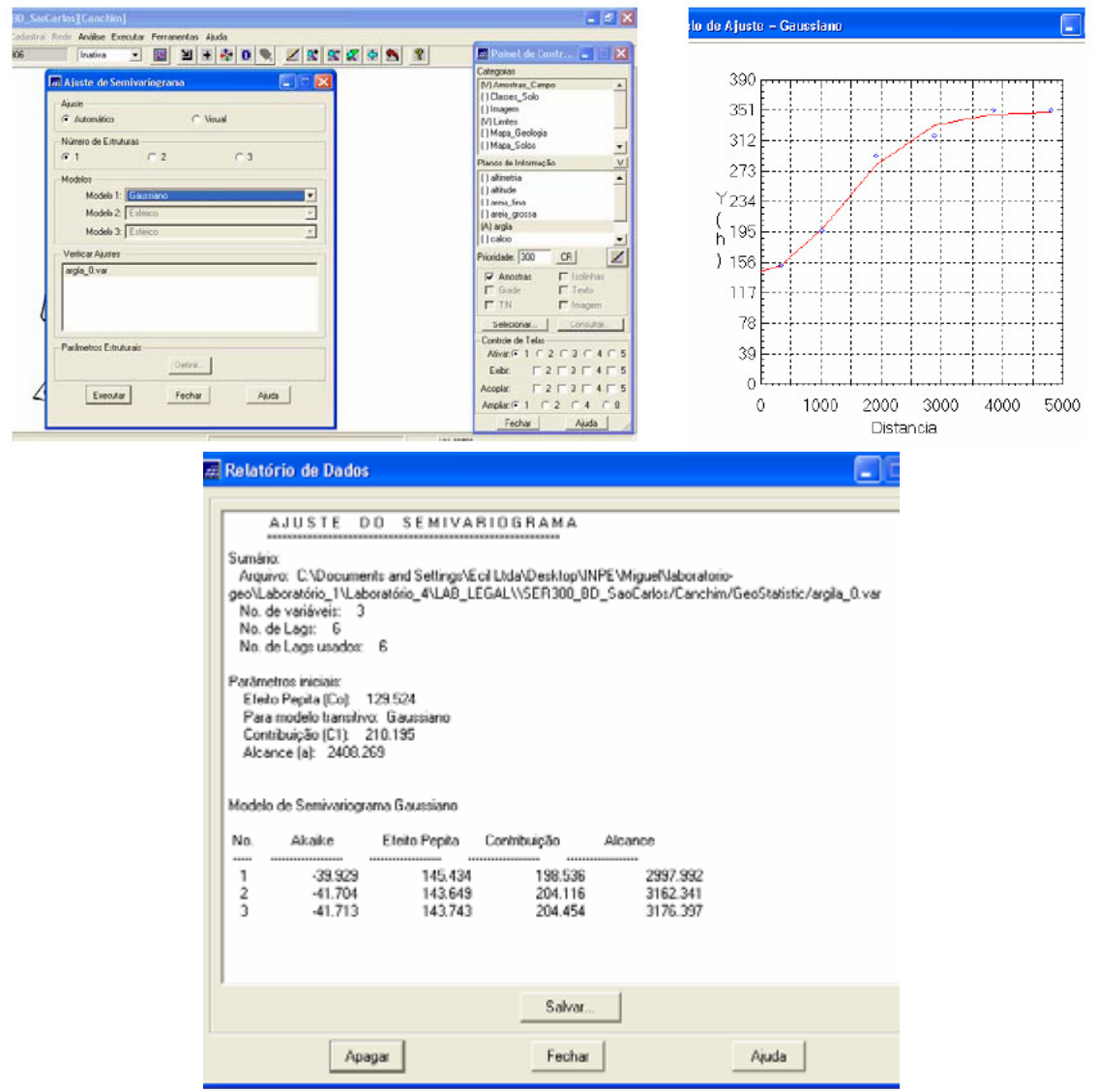

Figura 5. Modelagem do semivariograma experimental.

| 🖉 SPRING-4.3.3 (02/04/2008) -[SER300_BD_SaoCarlos][Canchim]                                                                                                    |                                                                                                    |
|----------------------------------------------------------------------------------------------------|----------------------------------------------------------------------------------------------------|
| Arquivo Editar Exibir Imagem Temático MNT Cadastral Rede Análise Exec                                                                                                    | cutar Ferramentas Ajuda                                                                                                    |
| 😂 📷 🚝 🖉 🚺 Auto 🖃 17 65906 Inativa                                                                                                    | 🔄 🔟 🛨 🕂 💿 🔍 🗾 😫 🕵 😫                                                                                                    |
| <ul> <li>Ajuste de Semivariograma</li> <li>Ajuste de Semivariograma</li> <li>Ajuste</li> <li>Automático</li> <li>Visual</li> <li>Número de Estruturas</li> <li>1</li> <li>2</li> <li>3</li> <li>Modelos</li> <li>Modelo 1: Gaussiano</li> <li>Modelo 2: Estérico</li> <li>Modelo 3: Esférico</li> <li>Verificar Ajustes</li> <li>argila_0.vai</li> </ul> | Parâmetros Estruturais Parâmetros Estruturais Parâmetros Número de Estruturas: • 1 • 2 • 3 Efeito Pepita: 118.854 Primeira Estrutura Tipo: Gaussiano  Contribuição: 230.892 Angulo Aris.: 0 Alcance Máx: 3989.20 Alcance Min.: 3989.20 Segunda Estrutura Tipo: Esférico  Contribuição: Angulo Aris.: Alcance Máx: Alcance Min.: Terceira Estrutura Tipo: Esférico  Contribuição: Angulo Aris.: |
| Parâmetros Estruturais Definir Executar Fechar Ajuda                                                                                                    | Alcance Máx: Alcance Min.: Executar Fechar Ajuda                                                                                                    |

Figura 6. Definindo os parâmetros dos modelos isotrópicos.

Posteriormente foi feita a validação do modelo de ajuste, o qual precede as técnicas de krigeagem. Esta etapa é necessária pois permite avaliar a adequação do modelo proposto no processo. As etapas e os resultados são mostrados na Figura 7.

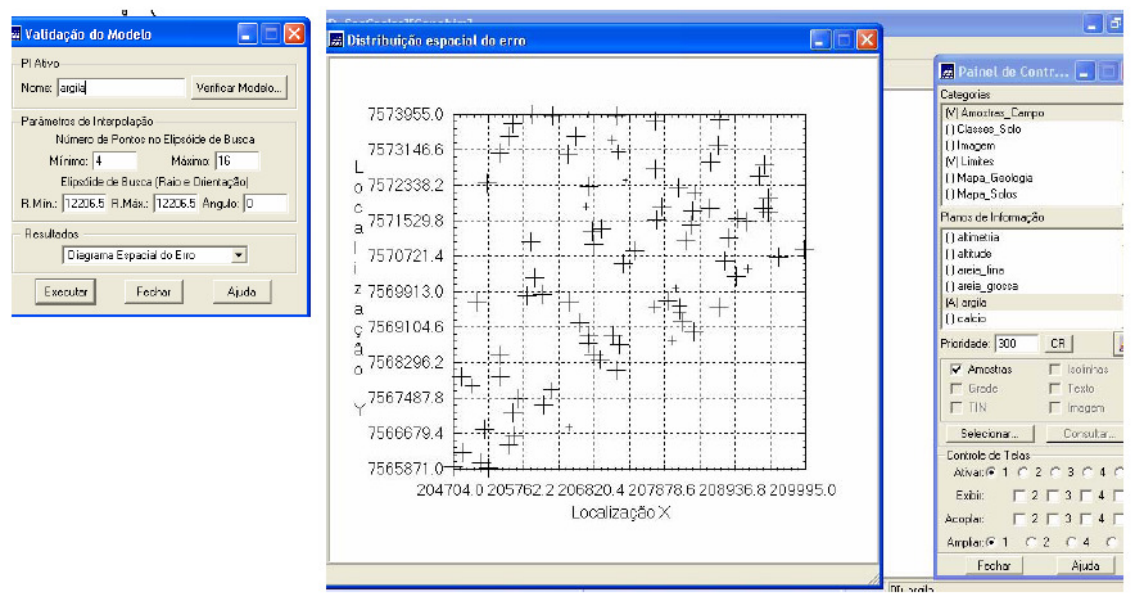

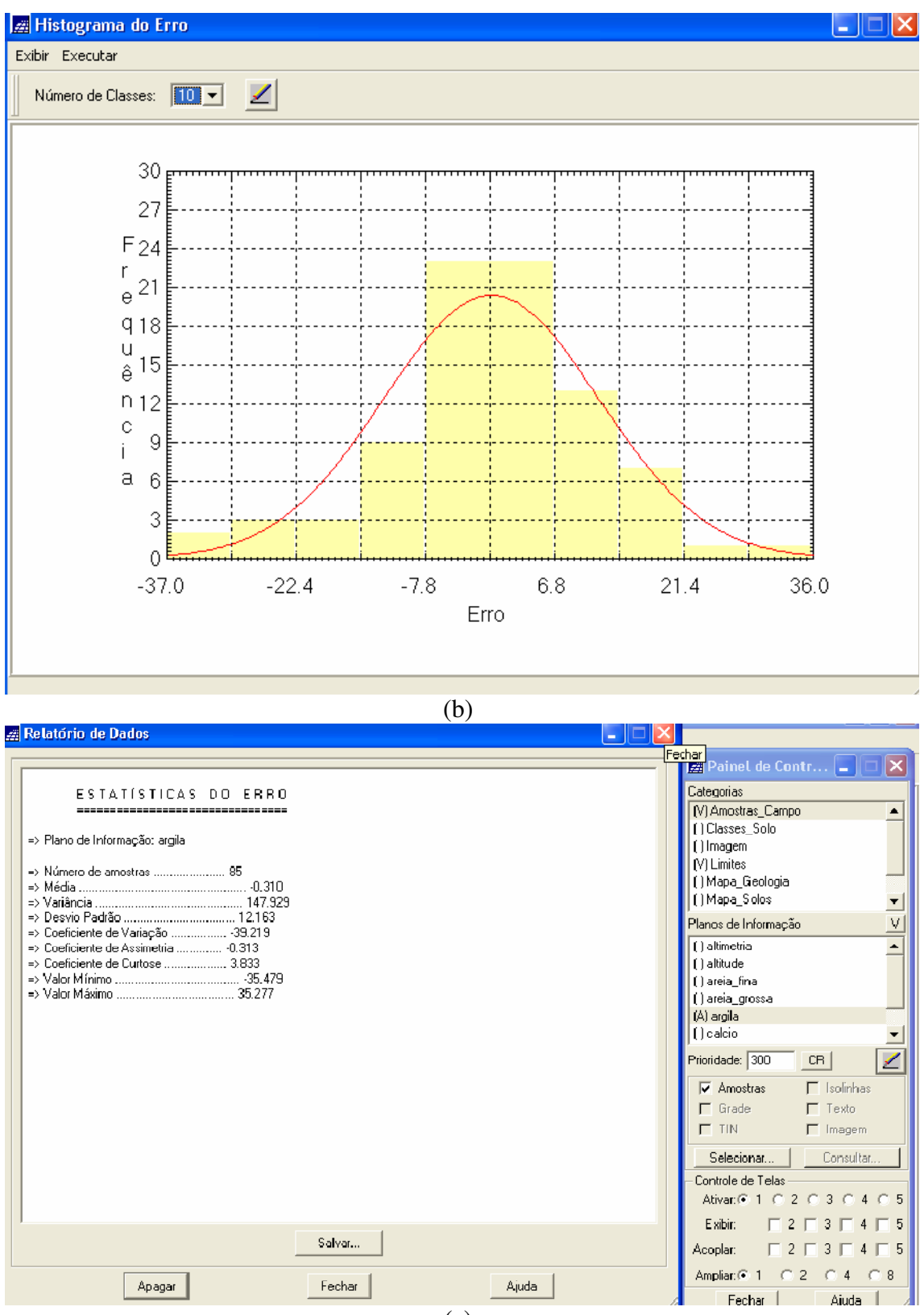

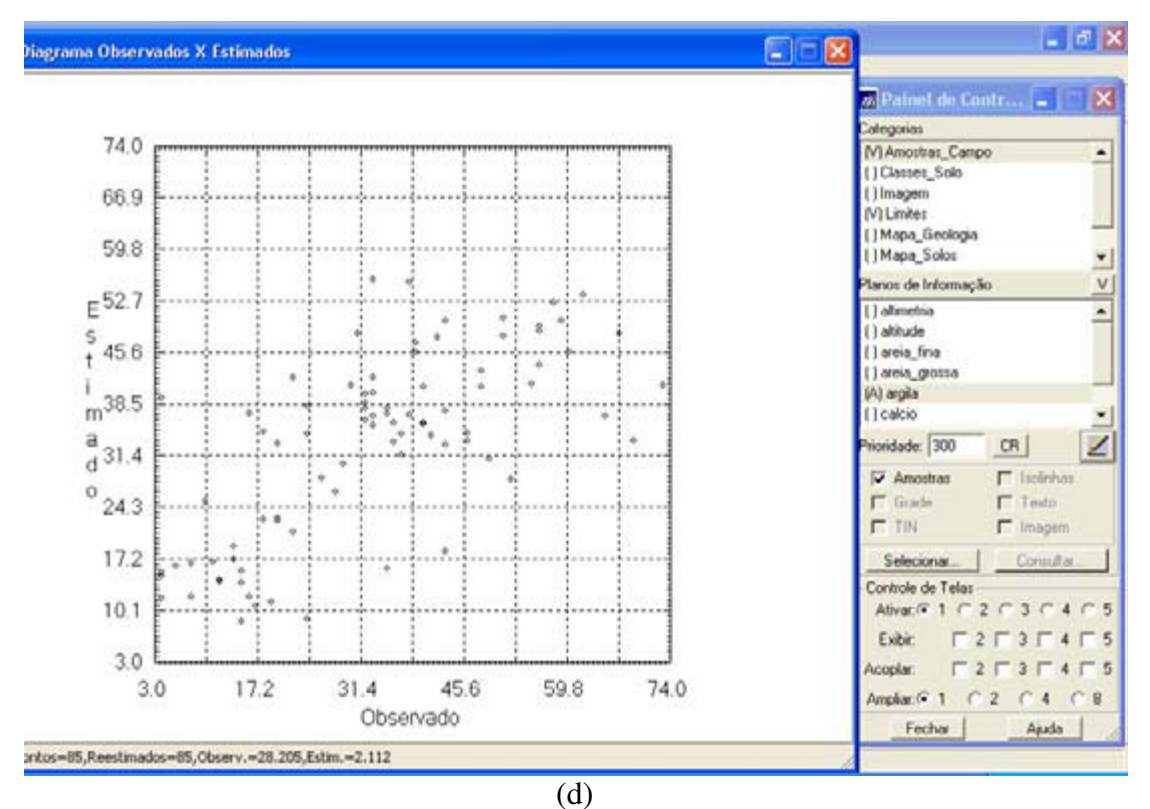

Figura 7. Validação do modelo de ajuste (a), Histograma de erro (b), estatística de erro (c), Diagrama de valores observados versus estimados (d).

Após a analise do modelo parte-se para o procedimento da krigeagem ordinária, as etapas e resultados são apresentados na Figura 8.

| 65906 Inativa 💌                                                                                             | ) 🛄 🔟 + 🚱 🕻                                                                               | 2 4 5 | 8 | 🖪 Painel de Contr 💼                                                                                                    |
|----------------------------------------------------------------------------------------------------|-------------------------------------------------------------------------------------------|-------|---|----------------------------------------------------------------------------------------------------|
| Pi Alivo<br>Nome: Jargia                                                                                    | Verificar Modelo)                                                                         |       |   | Categorias<br>(V) Amostras_Campo<br>() Classer_Solo<br>() Imagem<br>(V) Limites<br>() Mopa_Goologia<br>() Mapa_Soloc             |
| Tipo: Osdinária 💌<br>Definição de Grade<br>Res. X: 35.00000<br>Retángulo                                    | Média:<br>Res. Y: 50.000000<br>Envolvente                                                 |       |   | Planos de Informação<br>() atmetria<br>() athude<br>() areia_grosta<br>() areia_grosta<br>(A) orgán                              |
| Patâmetras de Interpolação<br>Número de Pontos<br>Minimo. 4<br>Elipsóide de Buso<br>R. Min.: 12206.55 R. Mé | no Elliptóide de Busce<br>Máximo: 16<br>n (Baio e Drientopão)<br>x:: [12206.55 Angulo: [0 |       |   | Prioridade: 300 CR                                                                                                    |
| Saida Categoria<br>Pliano de Informação<br>Executar Fr                                                      | nchar Ajuda                                                                               |       |   | Controle de Telas<br>Alivar. (° 1 C 2 C 3 C 4<br>Esbir. (° 2 C 3 C 4<br>Acoplar. (° 2 C 3 C 4<br>Anopiar. (° 1 C 2 C 4<br>Fechar |

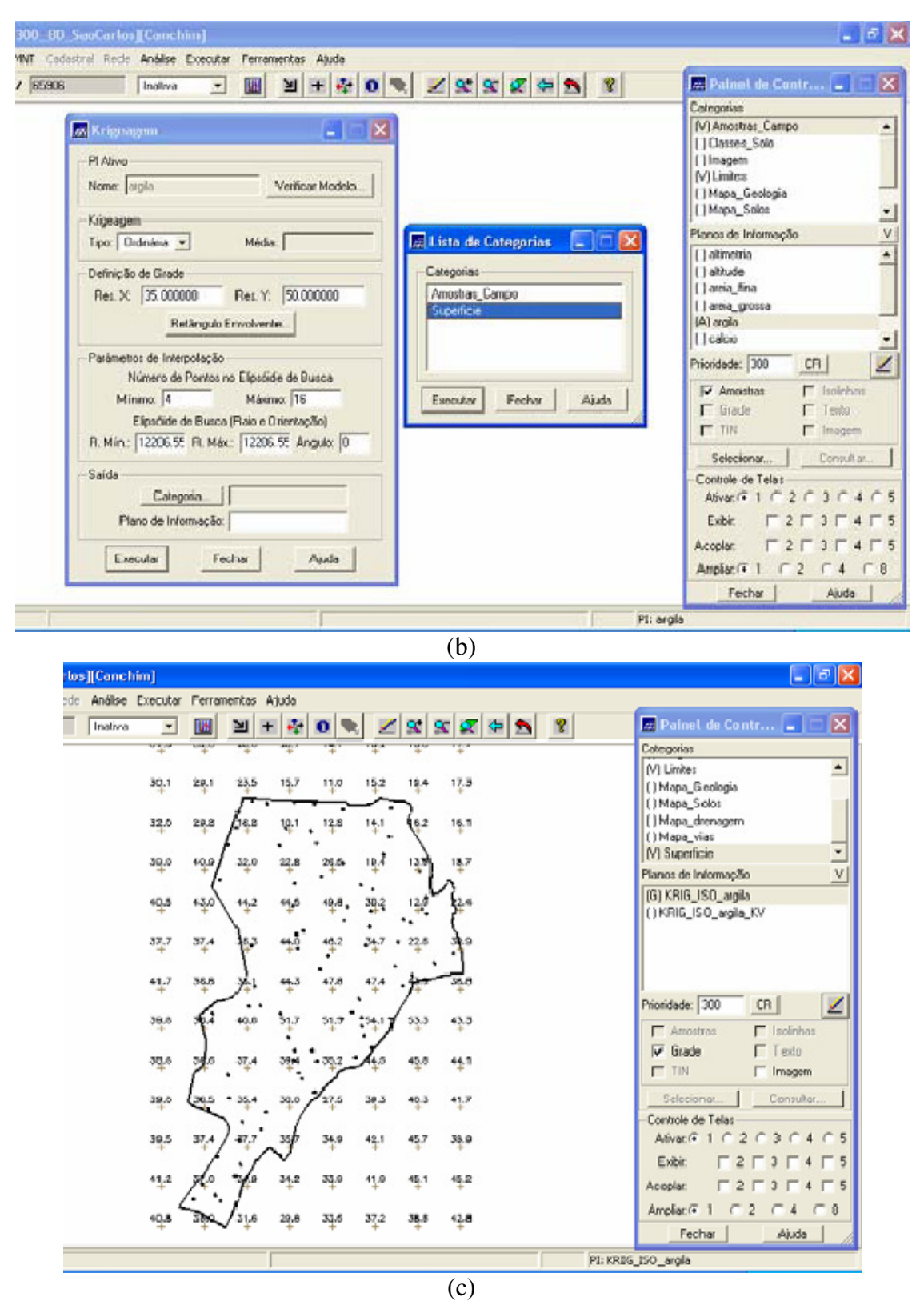

Figura 7. Inicializando o processo de krigeagem (a); definindo a categoria de saída (b); grade de krigeagem gerada (c).

O procedimento geoestatístico é finalizado, a etapa seguinte foi transformar a grade em imagem, as etapas e resultados são mostrados na Figura 8.

| Exbir Imagem Temático MNT Cadastral Rede Anális                | e Executar | Ferra     | mentas | Ajuda |           |              |       |          |   |   |                                                      | . Looded   |
|----------------------------------------------------------------|------------|-----------|--------|-------|-----------|--------------|-------|----------|---|---|------------------------------------------------------|------------|
| Auto • 1/ 70153 Instiv                                         | • •        |           | Ы      | +     | 0         |              | 2     | 2 2      | - | 8 | Painet de C                                          | antr 🗖     |
|                                                                | 444        | +         | +      |       | +         | +            | +     | +        |   |   | Categorias                                           |            |
| Garacia da Imagam JINT                                         | 30,1       | 28.1      | 24.5   | 15,7  | 11.0      | 152          | 18,4  | 17.3     |   |   | (V) Limites<br>() Mapa_Geologia<br>() Mapa_Solos     |            |
|                                                                | 32.0       | 20.8      | [14.8  | 10.1  | 12.8      | 14.1         | 6.2   | 16.1     |   |   | []Mapa_drenage                                       | stm        |
| Imagen:  Nivel de Ciriza Sombreada VMn: 9406797 VMoe: 56454405 | 39.0       | 40.9      | 1 32.0 | 22,8  | 28.5      | 18.4<br>18.4 | 120   | 18.7     |   |   | () Mapa_vias<br>(V) Superficie<br>Planos de Informa; | ção        |
| Categoria de Salda                                             | 40.5       | 43.0      | 44.7   | 44.5  | 49.8      | 30.7         | 12.9  | 24       |   |   | (G) KRIG_ISO_an                                      | gila       |
| Pi de Salda:                                                   | 37,7       | +<br>37,4 | 100    | 44.9  | +<br>•4_2 | 34.7         | 22.6  | 300      |   |   | ()KRIG_ISD_arg                                       | ia_KV      |
| Azimune (graus) 45. Elevação (graus) 45.                       | 41.7       | 36,8      | 741    | 44.3  | 47.8      | 47,4         | . 100 | 30.0     |   |   |                                                      |            |
| Exagero de Relevo: 35.42                                       |            | 6         |        | ·     |           |              | 1     |          |   |   | Prioridade: 300                                      | CR         |
| Emergent Eacher Anda                                           | 39.0       | 1.        | +0.0   | 213   | 21.3      | :7           | 23.3  | 43.3     |   |   | F Amostras                                           | 🗖 Isolinha |
| Execute Fecha Apos                                             | 38.6       | 39.5      | 37.4   | 30.04 | .35.2     | · Les        | 45.8  | 44.1     |   |   | 🖙 Grade                                              | Texto      |
|                                                                |            | ſ         | •      |       | 1         | 0.00         | . *   | <b>T</b> |   |   | IT IN                                                | I Imagem   |
|                                                                | 39.0       | 36.5      | • 35.4 | 30.0  | /27.5     | 30.3         | 40.3  | 41.7     |   |   | Selecionar                                           | Consulta   |
|                                                                | 39.5       | 37.4      | ):,,   | .1    | 34.9<br>+ | 421          | 45.7  | 30,9     |   |   | -Controle de Telas<br>Ativar (* 1 C                  | 20304      |
|                                                                | 41,2       | to.       | to     | 34.2  | 33.9      | 41.9         | 45.1  | 45.2     |   |   | Acoplar:                                             | 2 - 3 - 4  |
|                                                                | 40,8       | 3the      | 131.6  | 29,8  | 33.6      | 37.2         | 38.5  | 42.8     |   |   | Amplia: 1 (                                          | C2 C4      |

| (a)                                                                                                    |                                                   |
|----------------------------------------------------------------------------------------------------|---------------------------------------------------|
| [[Canchim]                                                                                                    |                                                   |
| Análise Executar Ferramentas Ajuda                                                                              | -                                                 |
| Inativa 🕞 🔣 🔟 🕂 🤩 🔕 🔍 🗾 🗹 🕵 🗶 🖉 👘 😵                                                                             | 🔤 Painel de Contr 🔳 🗖 🔀                           |
| NUMBER OF AN AND AND THE THE THE THE                                                                            | Cotegorias                                        |
| 30.1 29.1 23.5 15.7 15.0 15.2 19.4 17.3                                                                         | () Classes_Solo                                   |
| The second second second second second second second second second second second second second second second se | (V) Limites                                       |
| 32.0 28.8 /16.8 10 1 1 1 1 1 61 (0.2 16.7                                                                       | []Mapa_Geologia                                   |
|                                                                                                    | () Mapa_solos                                     |
| 3405 40 J 32:0 22:8 26 B 114 14 14                                                                              | Planos de Informação                              |
| 40.5 43.0 44.2 44.0 48.8. 30.2 125 224                                                                          | () IMA_KRIG_ANIS_argia                            |
|                                                                                                    | []IMA_KRIG_ISO_argla<br>[]REC_IMA_KRIG_ANIS_argla |
| 37.7 37.4 28.3 440 462 347 22.8 3 9                                                                             | () REC_IMA_KRIG_ISO_argla                         |
| in the second second                                                                                            | (M) KRIG_ISD_argila_imagem                        |
| · · · · · · · · · · · · · · · · · · ·                                                                           |                                                   |
| 54.0 5.2 40.0 57.7 51.0 51.7 53.3 43.3                                                                          |                                                   |
|                                                                                                    | 🖬 M 🗖 Testo                                       |
| 326 326 37.4 39H .352 .45 45.8 441                                                                              |                                                   |
| was been and the me are are                                                                                     | Selectory Consultar                               |
| the star with the star the first                                                                                | Controle de Tielas                                |
| 39.5. 37.4 ) 87.7 357 34.9 42.1 45.7 38.9                                                                       | Ativar: € 1 C 2 C 3 C 4 C 5                       |
| 1.1                                                                                                    | Exibi: 🗆 2 🗔 3 🗔 4 🗔 5                            |
| 41.2 7.0 7/0 34.2 33.0 41.0 45.1 45.2                                                                           | Acopla:                                           |
| 40.8 300 JIA 38.8 33.6 37.2 38.8 42.8                                                                           | Amplie:(€1 C 2 C 4 C 18                           |
|                                                                                                    | Fechar Ajuda                                      |
| PE                                                                                                    | KRIG_ISO_arpla_magem                              |
| (b)                                                                                                    |                                                   |

(b) Figura 8. Ativando a geração do MNT (a); MNT gerado (b).

Como mostrado acima a imagem gerada ultrapassa o limite da fronteira da Fazenda Cachim, por isso fez-se necessária o recorte da mesma, como mostra a Figura 9.

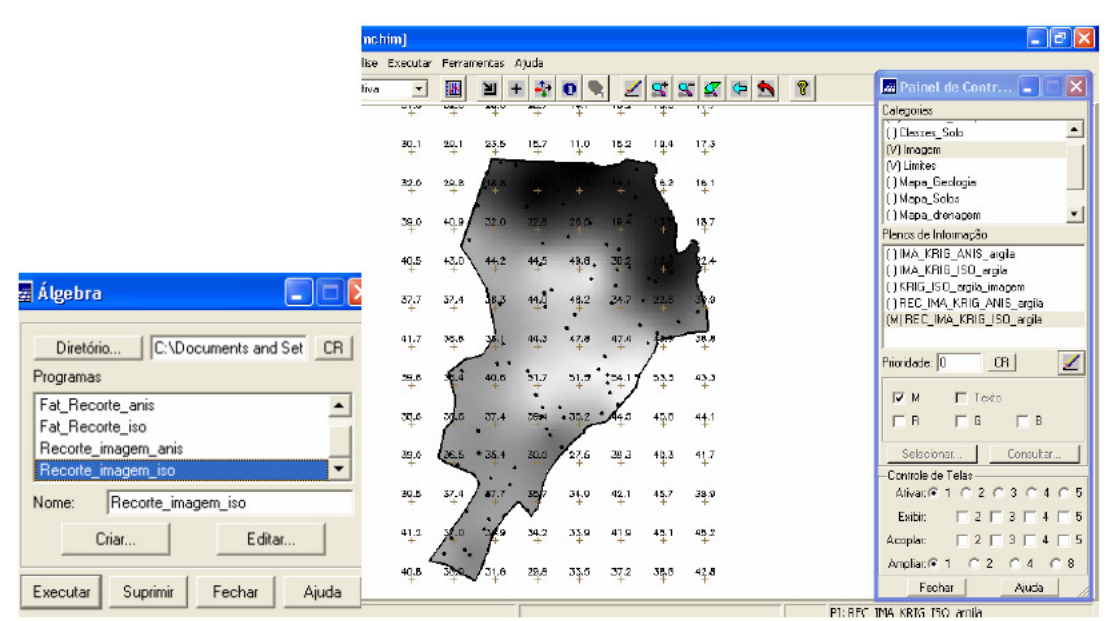

Figura 9. Recorte da imagem gerada.

Após o recorte da imagem utilizando o LEGAL, foi realizado o fatiamento da mesma segundo a classificação especificada no inicio deste relatório.O resultado é mostrado na Figura 10.

|                                   |                     | I) [SER300_BD_SasCark    | e Canch | in)      |           |                   |        |       |                                                                                                    | _ C 🗙                                               |
|-----------------------------------|---------------------|--------------------------|---------|----------|-----------|-------------------|--------|-------|----------------------------------------------------------------------------------------------------|-----------------------------------------------------|
|                                   | e Exibie Imagén Te  | inátro MMT Cadattral Rad | Anälse  | Executar | Ferrament | as Ajuda          |        | a dia | the world contraction                                                                                                    |                                                     |
| 1                                 | 2 🔊 Auto            | • 1/ 63493               | Inaliwa | *        | <u>.</u>  | 1 🛨 👬             | 0 9    | Z     | 2 2 2 4 2 2 2                                                                                                    | Painel de Contr 🖃 🗆 🔀                               |
|                                   |                     |                          | *       | +        | -         | * *               |        | T     | The second second secon | Categorias                                          |
|                                   | E Legenda           | E 6 🛛                    | 30.1    | 23.1     | 23.5 1    | \$7 1 <u>1</u> .0 | 14.2   | 18,4  | 133                                                                                                    | [/] Linites                                         |
| 🛱 Algebra 📃 🗖 🔽                   | J T REC_FAT         | T_KRIG_JSO_wgla          | 32,6    | 23.5     | IRA L     | ę.1 . 12.8        | 19.0   | 112   | 141                                                                                                    | () Mapa_denagem<br>() Mapa_viaz                     |
| Diretório C:\Documents and Set CR | Arencso<br>Argilaso |                          | 39.0    | +9.0 L   | 22.0 2    |                   | n.t    | 14.0  | 167                                                                                                    | NT Superficie<br>Planos de Informação               |
| Programas                         | Media<br>Multo Argh | 010                      | 40.5    | +in      | 44.2 4    | () - 195.         | 22.4   | ų.    | 24                                                                                                    | (6) KRIG_ISO_argla<br>( ) KRIG_ISO_argla_KV         |
| atualiza_Targila                  |                     |                          | 37.7    | 37,4     | 42 4      |                   | 24.7 * | 22.6  |                                                                                                    |                                                     |
| Fat_Recorte_anis                  |                     |                          | 41.7    | 24.0     | 1 1       |                   | . et . | 10    | 36.0                                                                                                    | and the set field                                   |
| Fat_Recorte_iso                   |                     |                          | 39.6    | FI       | -         | y. 199            | 1      | εĻ    | 413                                                                                                    | Prostade  300 _01 _2                                |
| Nome: Eat Becorte ino             |                     |                          | 38.6    | 7.       | 37.4 3    | -                 | 40     | ÷     | 44,1                                                                                                    | Grade ☐ Testo<br>☐ TIN ☐ Imagem                     |
|                                   |                     |                          | 38'0    | 22       | MA . 3    | 20 00             | 22.3   | 41.3  | 41.7                                                                                                    | Controle de Talas                                   |
| Editar                            |                     |                          | 39.5    | 37.4     | 200       | 4 M29             | 42.1   | 45.7  | 369                                                                                                    | Atvar @ 1 C 2 C 3 C 4 C 5<br>Exbar C 2 C 3 C 4 C 5  |
| Executar Suprimir Fechar Aiuda    |                     |                          | 41.2    | 1        | 1.        | 42 3 <u>3</u> 9   | 1.9    | 45,1  | 45.2                                                                                                    | Accelar: □ 2 □ 3 □ 4 □ 5<br>Anglar: □ 1 □ 2 □ 4 □ 5 |
|                                   |                     |                          | 40.8    | an       | 31.6 2    | 9.8 335<br>+      | 77,2   | 34.6  | 428                                                                                                    | Fechar Ajuda                                        |

Figura 10. Fatiamento e classificação da imagem.

Toda a atividade descrita até o momento foi considerado uma caso de isotropia, assim para o teste de uma caso anisotrópico os dados também foram testados. Assim foi gerado outro semivariograma e testado a anisotropia, como mostra a Figura 11.

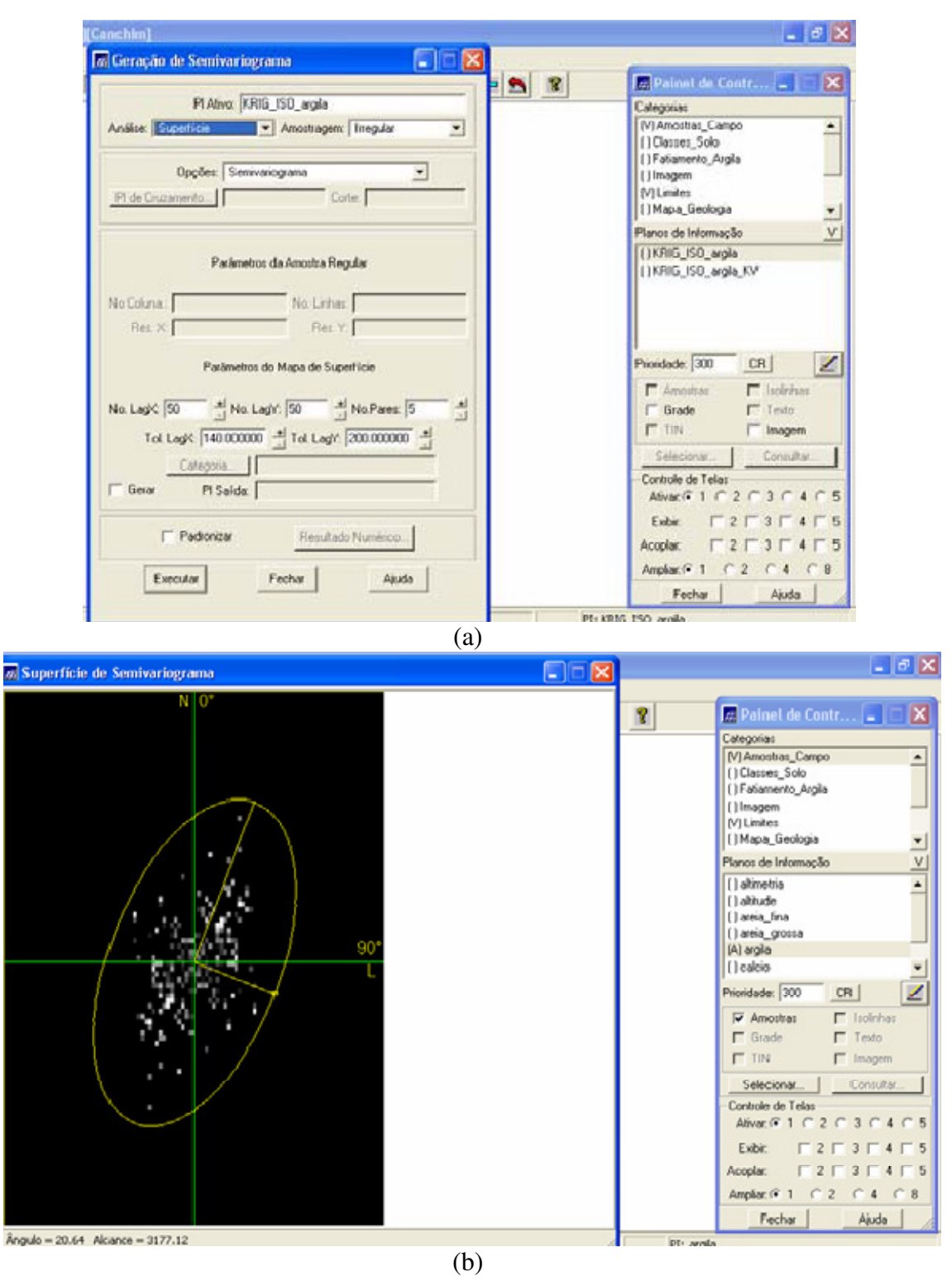

Figura 11. Geração do semivariograma (a); eixos de anisotropia (b)

Como mostrado nas Figuras acima há uma caso de anisotropia evidente, sendo o espalhamento mais elevado na direção de ~17 graus e menos intenso na direção de ~107 graus. Depois da analise de anisotropia procede-se com a geração dos semivariogramas direcionais, como mostrado na Figura 12.

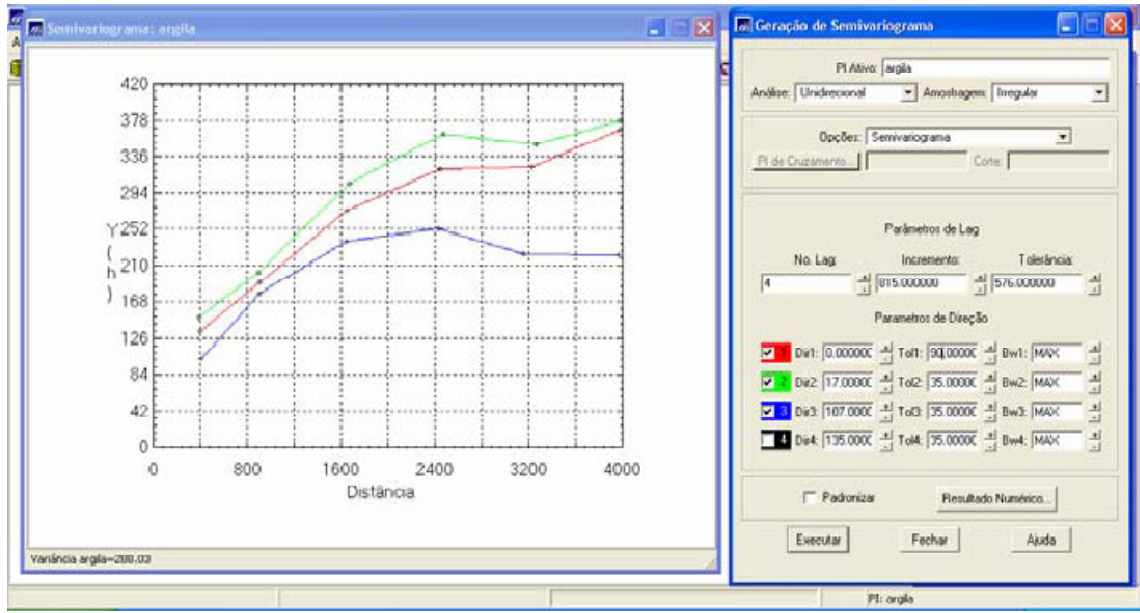

Figura 12. Geração dos semivariogramas direcionais.

A Figura acima ilustra três semivariogramas. O Semivariograma em verde representa à direção de maior continuidade (~170), o azul à direção de menor continuidade (~1070) e o vermelho o omnidirecional, o qual foi gerado apenas a titulo de representação e representação medias entre os semivariogramas de maiores e menores alcances. A seguir é indicada a modelagem dos semivariogramas direcionais, primeiramente na direção de maior continuidade 17 graus, como mostra a Figura 13, e posteriormente na direção de menor continuidade 107 graus, como mostra a Figura 14.

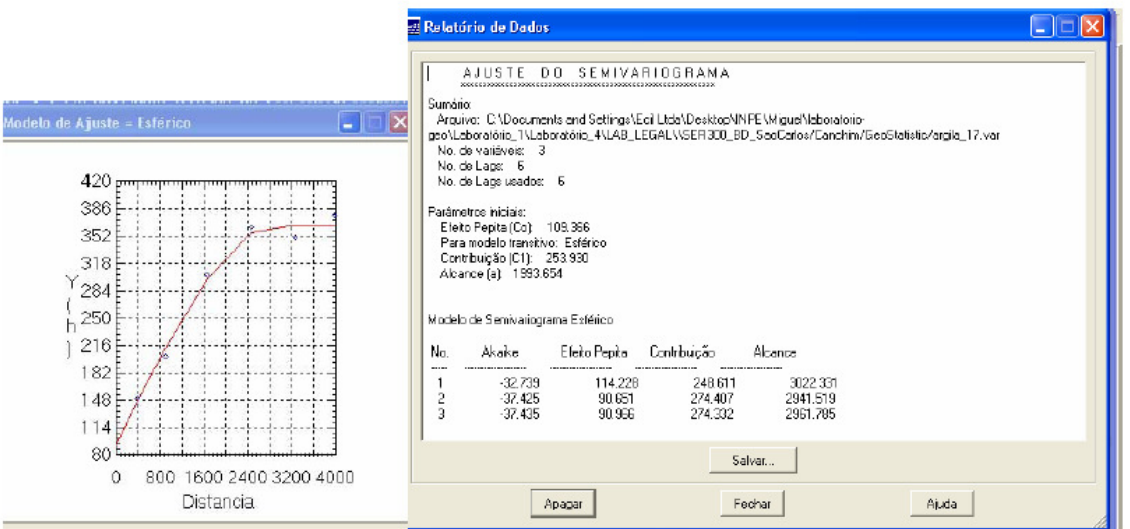

Figura 13. Modelagem do semivariograma na direção de maior continuidade 17 graus.

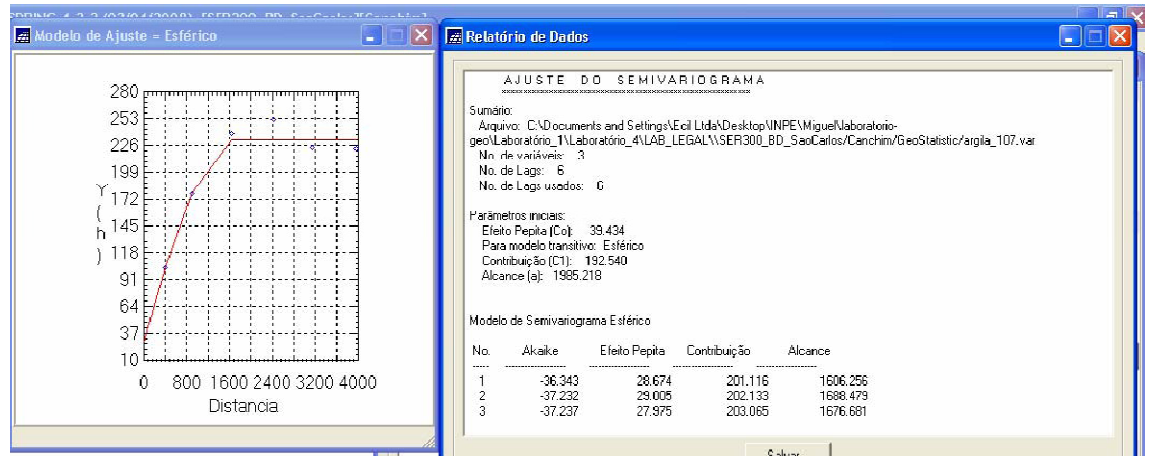

Figura 14. Modelagem do semivariograma na direção de menor continuidade 107 graus

Para a união dos dois modelos definidos anteriormente foi realizada a modelagem da anisotropia, que consiste num único modelo consistente, o qual descreva a variabilidade espacial do fenômeno em qualquer direção. O passo seguinte foi a gravação do modelo proposto e a validação do mesmo, como mostram as Figura 15 e 16.

| 🕼 Ajuste de Semivariograma 👘 💽 🗋           | 1 | + 💀 0 🔍 🗹 🕱 🕱 🕱 🕱                                                                                                  | Painel de Contr 🖕                                                                  |
|--------------------------------------------|---|----------------------------------------------------------------------------------------------------|------------------------------------------------------------------------------------|
| Auste<br>G Automático C Visual             |   | Parāmetros Estruturais                                                                                             | Categorias<br>[V] Amostras_Campo<br>11 Classes: Solo                               |
| Número de Estrututas<br>(* 1 C 2 C 3       | · | Pasimetros<br>Número de Estinuturas: C 1 C 2 G 3                                                                   | () Falamento_Argila<br>() Imagem<br>(V) Limites<br>() Mana Gantonia                |
| Modelos                                    |   | Ciello Petria. [20                                                                                                 | Planos de Informação                                                               |
| Modelo 2 Estérico                          |   | Contribuição: [63] Angulo Anis: 17<br>Alcance Máx: [1677] Alcance Mín: [000001                                     | [] alimetria<br>[] alitude<br>[] areia_fina<br>[] areia_grossa<br>(A) areia_       |
| agla_0.var<br>agla_17.var<br>andia_107.var |   | Segunda Estrutura<br>Tipo: Estérico 💌                                                                              | () calcio<br>Prioridade: 300 CR                                                    |
| wgw_ton nw .                               | ŀ | Contribuição: 140 Angulo Anis: 17<br>Alcance Máx: 2962 Alcance Mín: 1677                                           | Amostras     F Isole     F Grade     F Text     TIN     Image                      |
| Parlametroe Estruturais                    | ~ | Tesceixa Estuduza<br>Tipo: Estérico 💌<br>Contribuição: 71 Angulo Anis: 17<br>Alcance Más: 100000 Alcance Mín: 2963 | Selecionar. Cons<br>Controle de Telas<br>Ativa: © 1 C 2 C 3 C<br>Exibir. C 2 C 3 C |
| Executar Fechar Ajuda                      |   | Executar Fechar Ajuda                                                                                              | Acopler:                                                                           |

Figura 15. Gravação do modelo proposto.

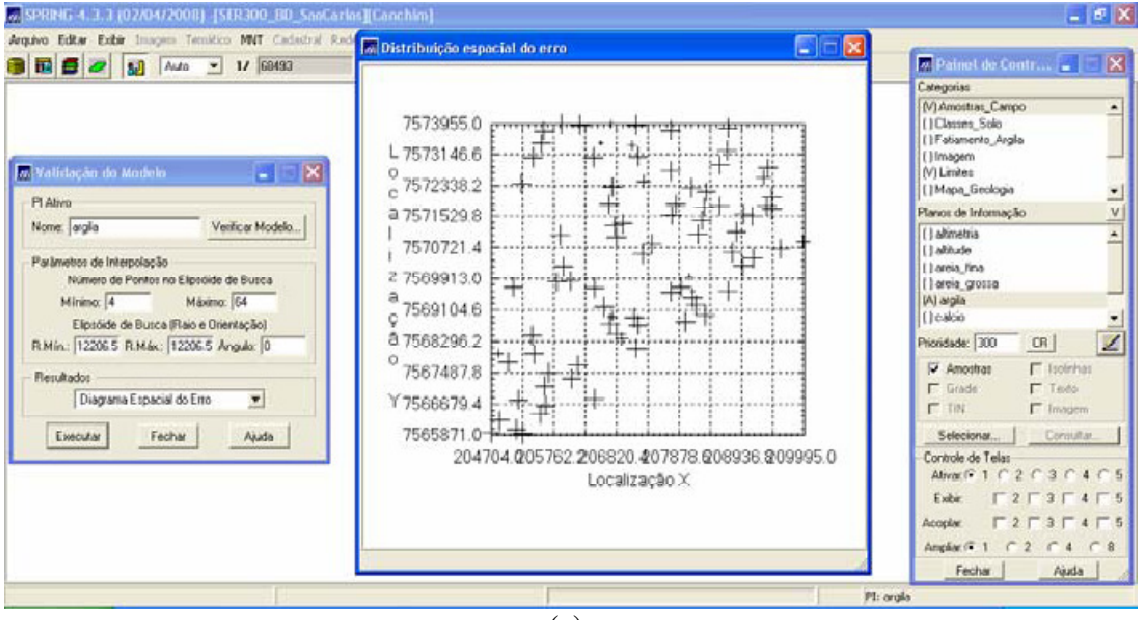

(a)

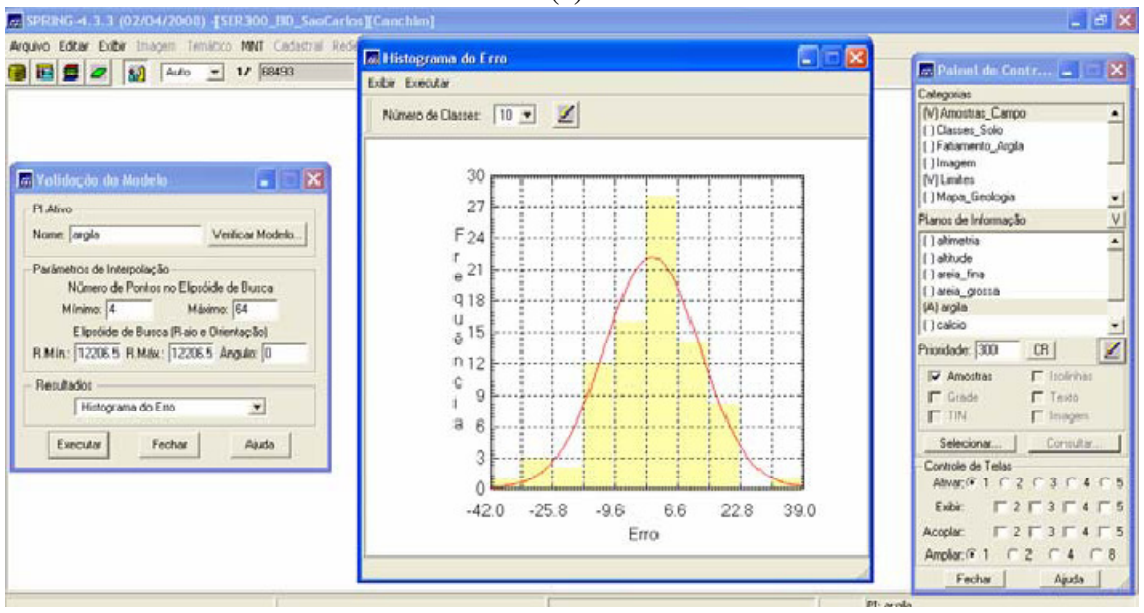

(b)

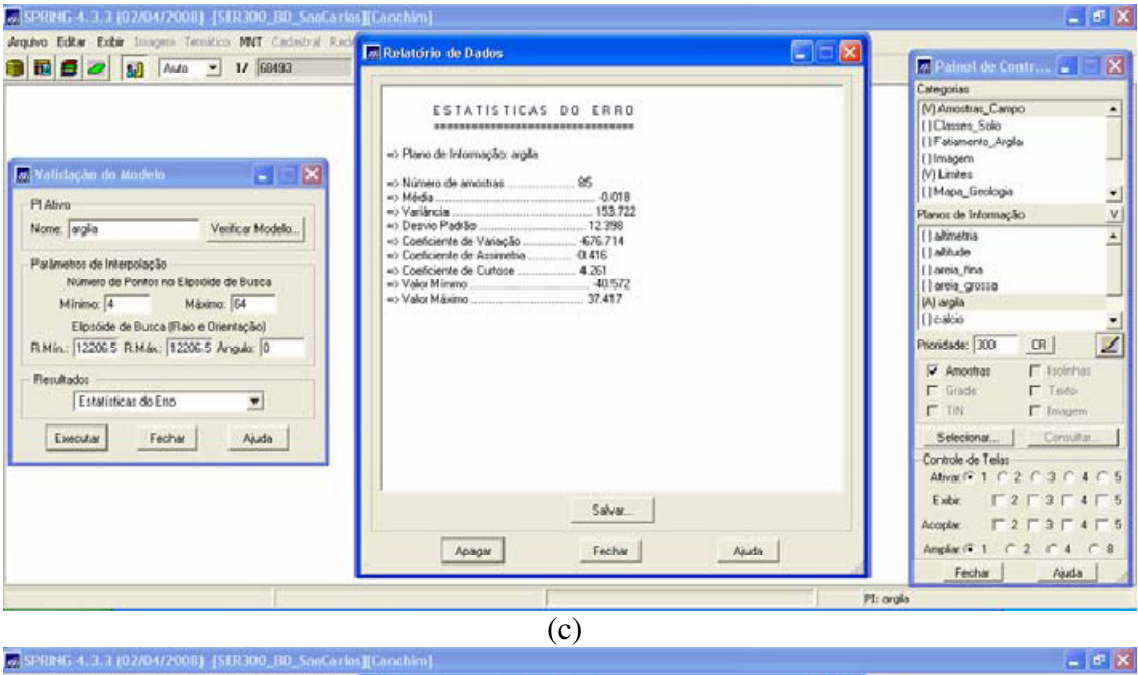

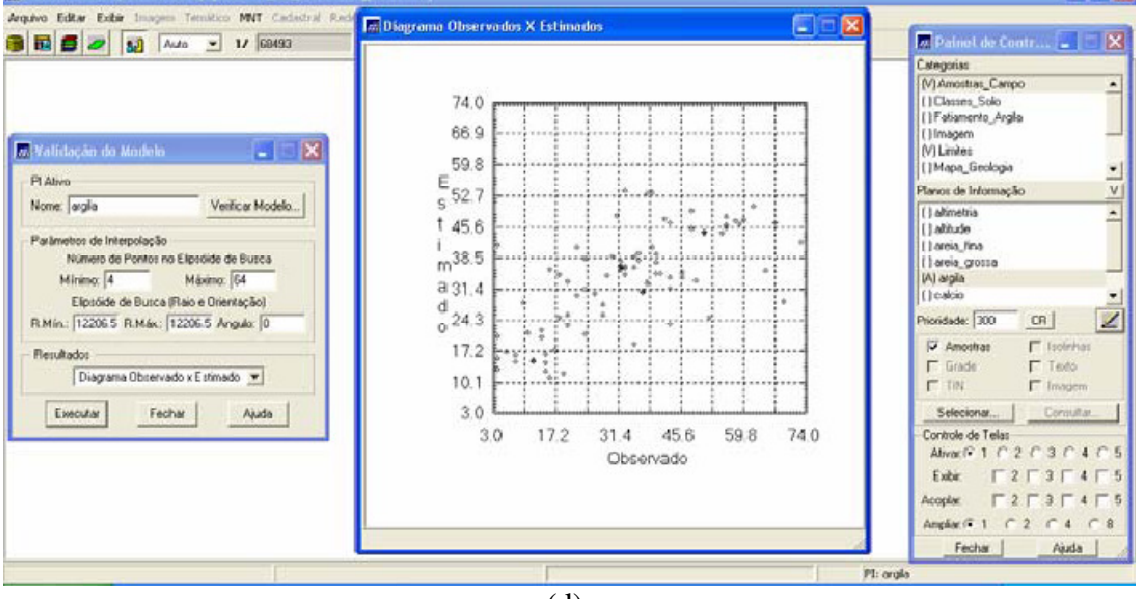

(d)

Figura 16. Validação do modelo proposto e diagrama espacial do erro; histograma do erro (b); estatística do erro; diagrama dos valores observados.

Após a analise do modelo parte-se para o procedimento da krigeagem ordinária, as etapas e resultados são apresentados na Figura 17.

| rlos][Canchim]                           |                                                                  |
|------------------------------------------|------------------------------------------------------------------|
| ede Análise Executar Ferramentas Ajuda   | Painel de Contr                                                  |
| Indivo 🕑 🔟 🗄 🖓 🔍 🗮 🖉 🛠 🛣 🖉               | Categorias                                                       |
| 7 $7$ $7$ $7$ $7$ $7$ $7$ $7$ $7$ $7$    | M Linkes<br>() Mapa_Geologia<br>() Mapa_Solos                    |
| 31,1 31,8 b2+ 0500 14+ 21+ 60+ 200       | []Mapa_denagem<br>[]Mapa_vias<br>[V] Superficie                  |
| 33.4 36.7 28.5 29.7 27.6 23.2 13.20 29.2 | Plianos de Informação 🗸 🗸                                        |
| 34.8 49.2 33.0 43.3 44.0 27.3 17.7 7.9   | ()KRIG_ISO_arglia<br>()KRIG_ISO_arglia_KV<br>(G)KRIG_ANIS_arglia |
| 38.3 30.4 4.9 44.1 48.8 33.7 23.8 34.0   | ()KRIG_ANIS_argila_KV                                            |
| 362 361 342 474 475 451 305 202          | Riicridade: 300 CR                                               |
| 30.0 304 34.1 44. 30.4 12.4 40.18 30.0   | Grade ☐ Texto<br>☐ TIN ☐ Imagem                                  |
| 34.3 28.4 3.4 3.4 7 7.2 38.6 38.4 37.4   | Selecionar Consultar                                             |
| 34.7 34.1 +4.0 33 34 34.7 34.1 34.0 34.1 | Ativac C 1 C 2 C 3 C 4 C<br>Exibit: T 2 T 3 T 4 T                |
| año des des são são são são              | Acople: 2 3 7 4 7<br>Amplie: 9 1 0 2 0 4 0 85                    |
| 37,7 30 37,9 34,4 34,6 37,8 30,1 37,9    | Fechar Ajuda                                                     |

Figura 17. Grade gerada pela krigeagem.

O procedimento geoestatístico é finalizado, a etapa seguinte foi transformar a grade em imagem, as etapas e resultados são mostrados na Figura 18.

| SPRING 4.3.3 (02/04/2008) -{SER300_B0_SeeCerles][Cenchim]                                                               |                                                                                                    |
|----------------------------------------------------------------------------------------------------|----------------------------------------------------------------------------------------------------|
| Arguno Editar Exibir Imagem Temilitico 1917 Cedastral Rede Anilise Executar Feramentas Ajuda                            | Painel de Contr 🔳 🗆 🖻                                                                                                    |
| 32.4 30.1 25.0 14.3 14.9 22.0 24.6 32.1<br>31.1 31.3 22.4 14.1 22.4 24.6 23.0                                           | Vi Linites<br>(Mapa, Ceologia<br>(Mapa, Solos<br>(Mapa, vias<br>(Mapa, vias<br>(Vi Spericie                                                                                                    |
| 31.4 34.7 28.8 20.7 27.6 23.2 12.4 24.2<br>34.8 40.2 33.8 45.3 44.8 27.1 7.0<br>34.3 30.4 44.9 44.1 44.8 23.7 23.8 34.0 | Planos de Informação<br>[1]MA,KRIG_ISO_angla<br>[1KRIG_ISO_angla,imagem<br>[1]REC_IMA,KRIG_ISO_angla<br>[1]MA,KRIG_ANIS<br>[M]MAGEM_ANIS                                                                                                    |
| 342 341 342 474 47.6 49.1 977 39.2<br>374 362 341 49.9 46.3 28.3 43.2 38.3                                              | Providade: 0 OR 2                                                                                                    |
| 34,0 34,4 40,8 34,0 34,4 40,8 34,0<br>34,3 25,8 30,9 32,7 28,8 36,6 38,4 37,8<br>34,7 34,1 40,0 33,4 37,8               | Selectoriar<br>Controle de Telas<br>Ativac (° 1 (° 2 (° 3 (° 4 (°                                                                                                    |
| 38.0 yd 36.1 36.4 36.8 38.7 38.9 38.0<br>37.7 38 32.9 36.4 36.6 37.8 38.1 37.0                                          | Lubbr         2         3         4           Acoplar.         2         3         4           Ampliar.         2         3         4           Image: Complex.         2         3         4           Ampliar.         2         3         4           Image: Complex.         2         7         4           Image: Complex.         2         4         0 |
| P1. 2                                                                                                    | NAGEM_ANIS                                                                                                    |

Figura 18. MNT gerado.

Como mostrado acima e como feito no caso isotrópico, a imagem gerada ultrapassa o limite da fronteira da Fazenda Cachim, por isso fez-se necessária o recorte da mesma, como mostra a Figura 19.

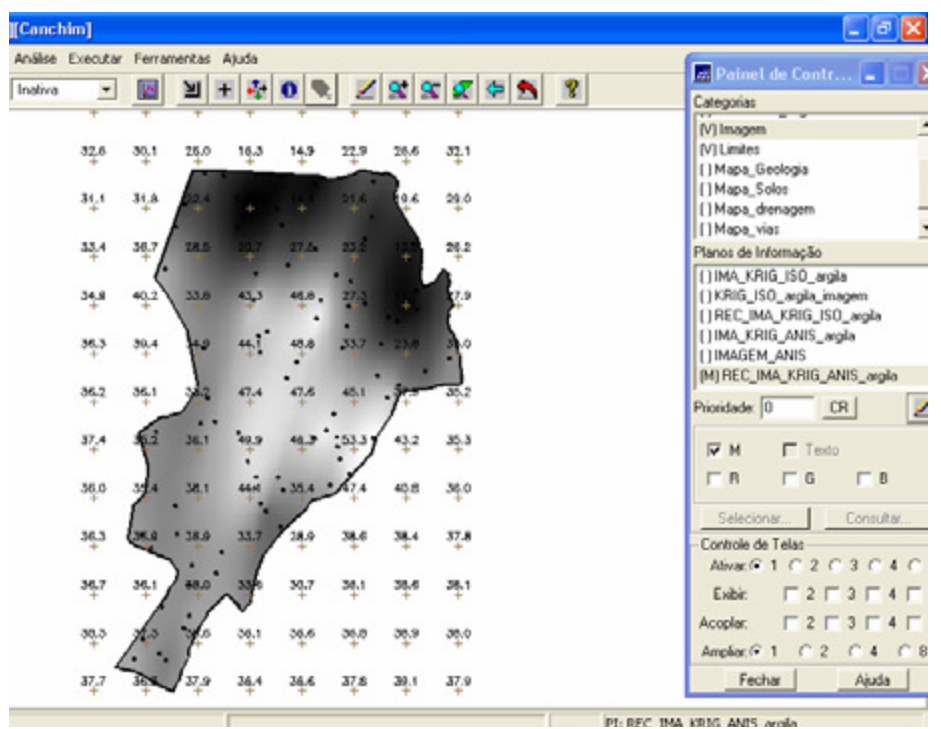

Figura 19. Recorte da imagem gerada.

Após o recorte da imagem utilizando o LEGAL, foi realizado o fatiamento da mesma segundo a classificação especificada no inicio deste relatório.O resultado é mostrado na Figura 20.

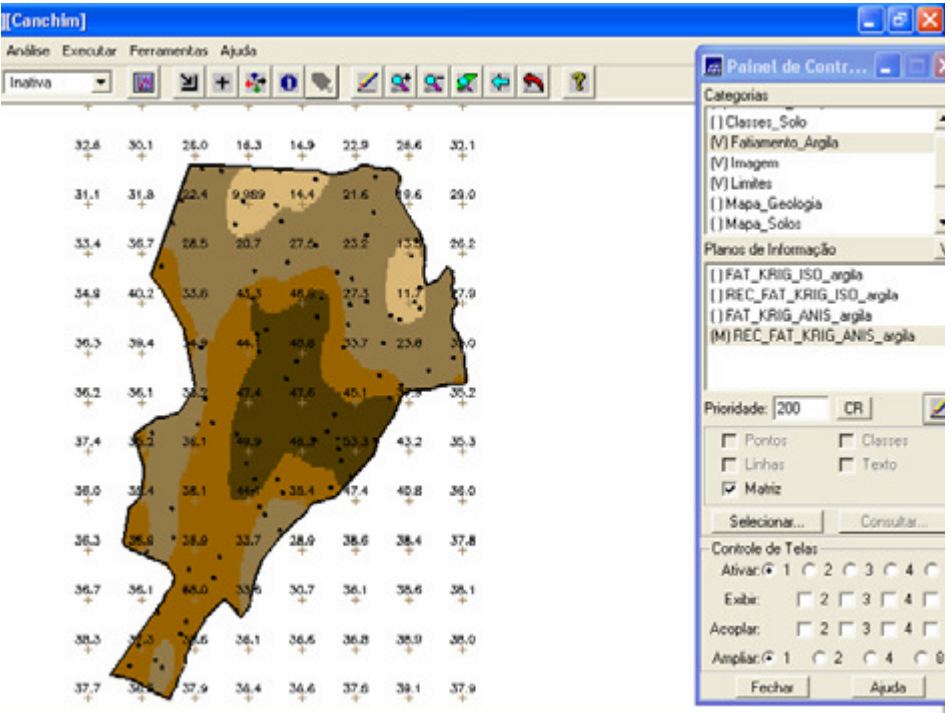

Figura 20. Fatiamento e classificação da imagem.

Para comparação dos dados, os mapas a seguir são mostrados na Figura 21. Na Figura 22 é mostrado o mapa geológico resultante.

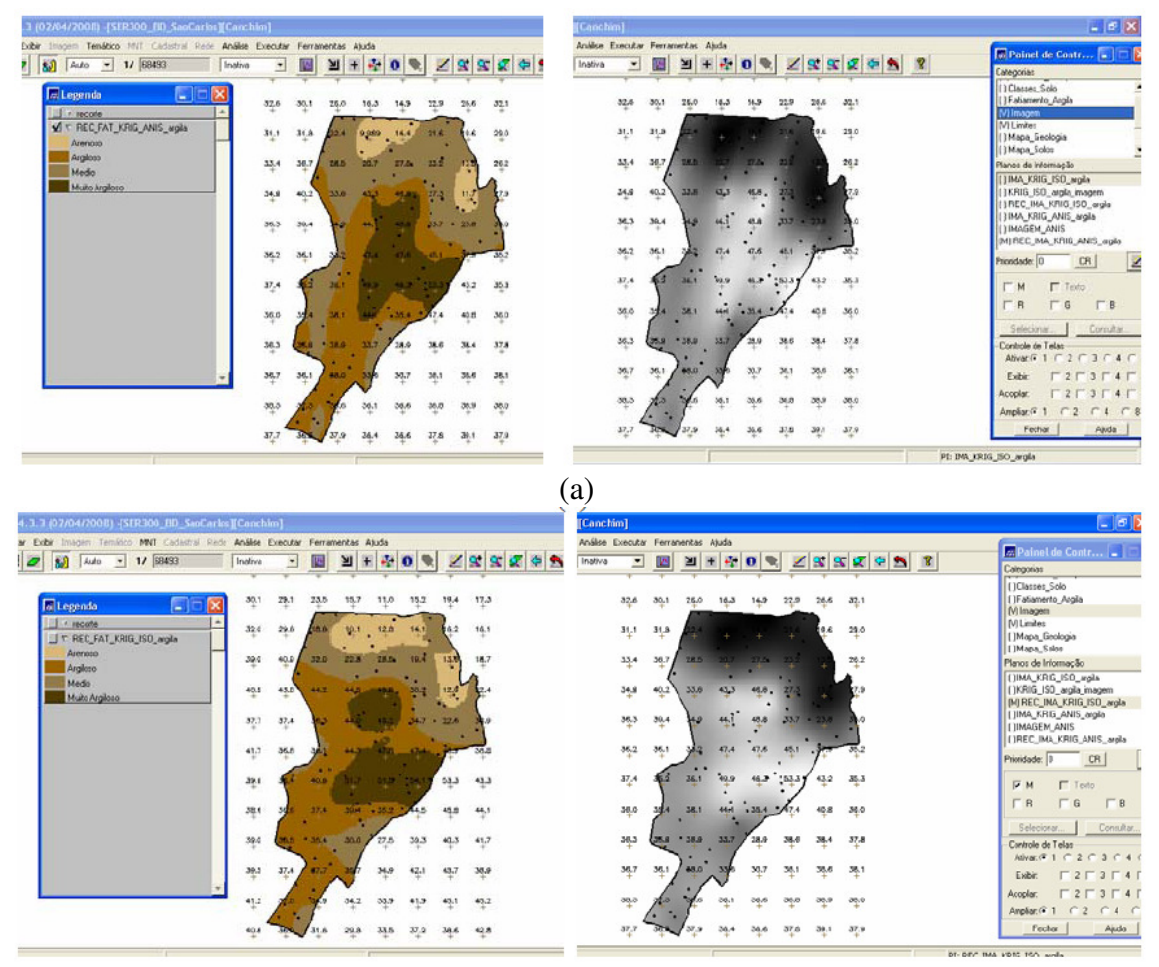

(b) Figura 21. Caso anisotrópico (a); Isotópico (b).

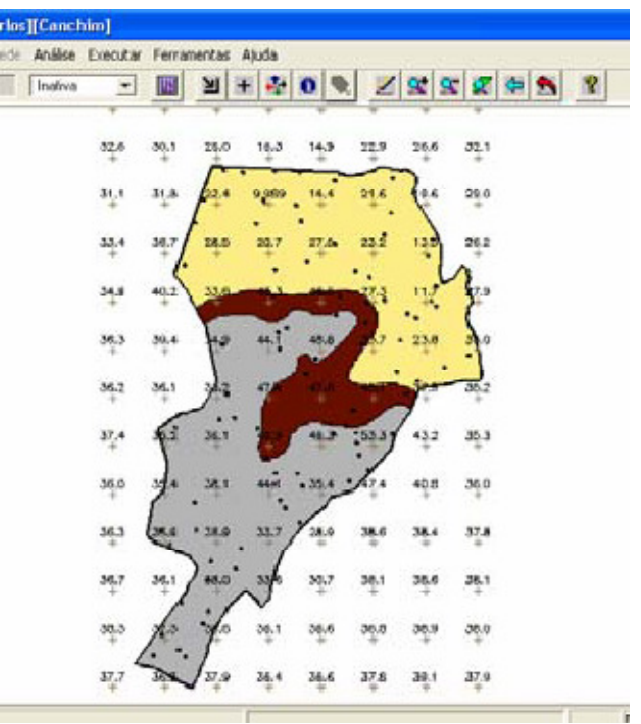

Figura 22. Mapa geológico.

Foi computado o teor médio de argila para cada classe de solo, a partir das superfícies isotrópicas e anisotrópicas. Os resultados estão presentes na Figura 23.

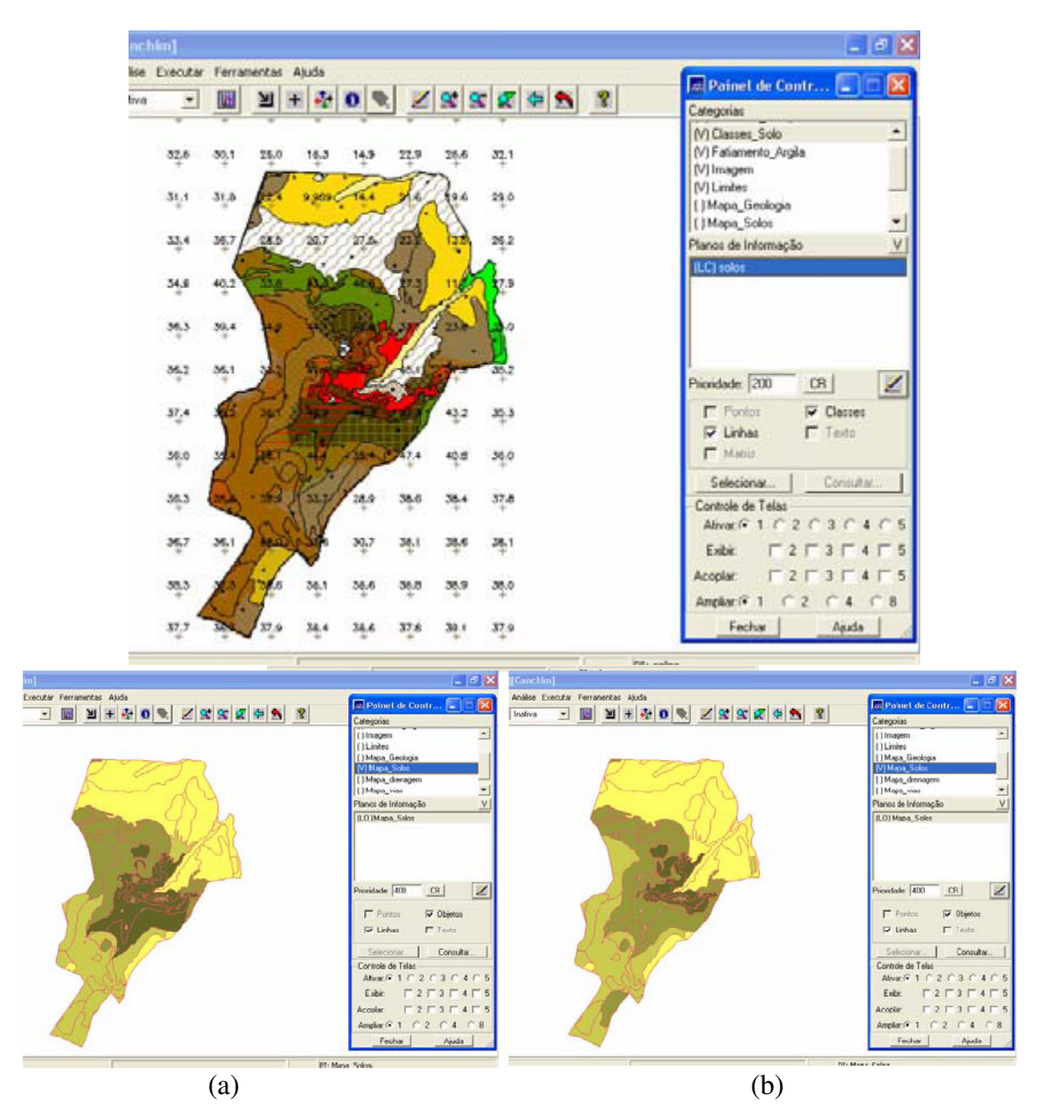

Figura 23. Computado o teor de argila para o caso isotrópico (a); e anisotrópico (b).